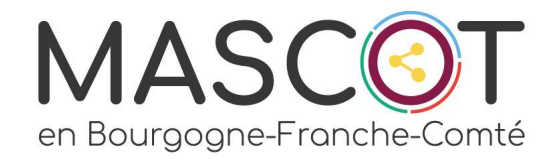

# DIGITAL CLEAN UP DAY

# Nettoyons Décibelles Data

### LES FETES ET MANIFS PASSEES

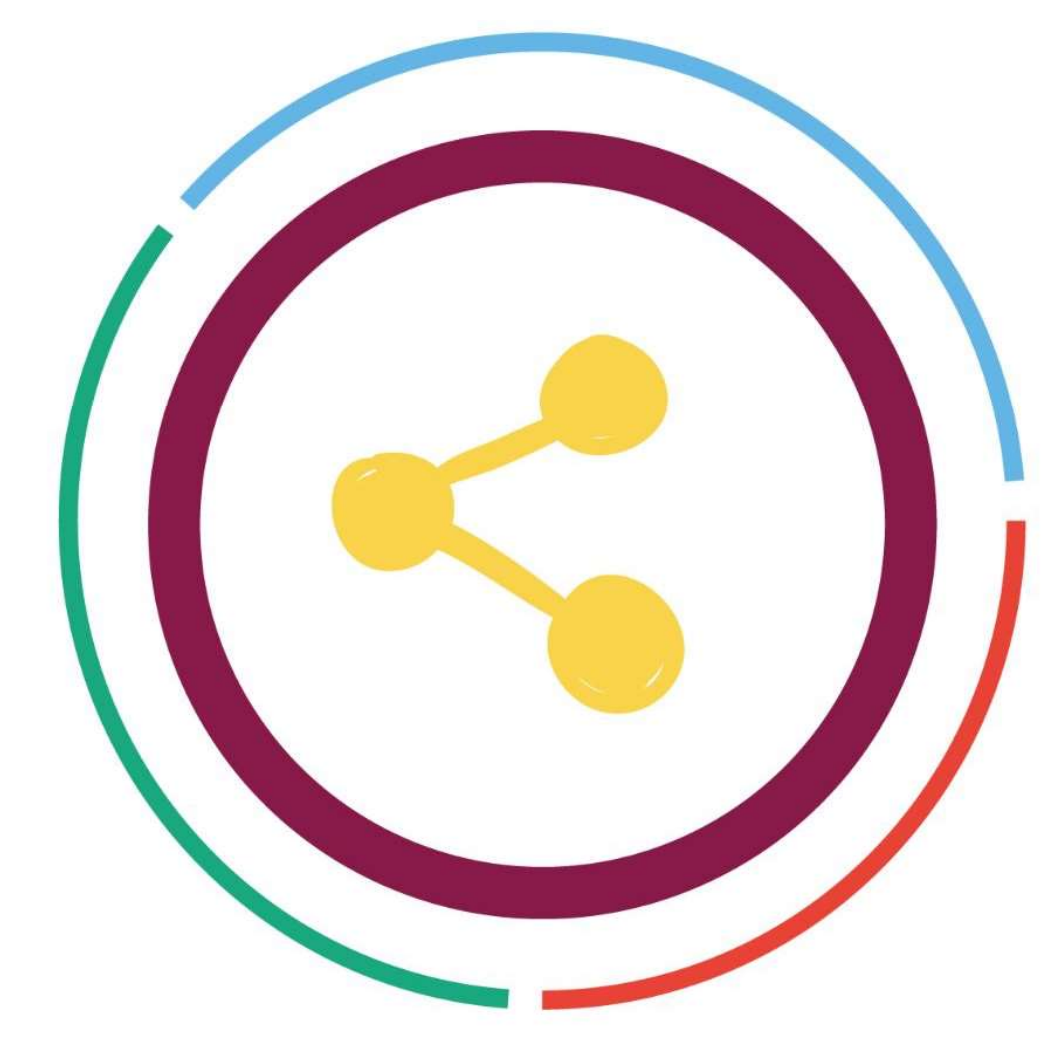

Le bordereau « Fêtes et Manifestations » concentre à lui seul

44% des offres touristiques de la base de données. (69 453 offres actives)

Seul problème...

Seulement environ 5 000 de ces offres concernent des événements qui se dérouleront en 2025, soit 7% !

Quels impacts ?

Allongement des temps de recherche, de mise à jour, de classement, d'enregistrement Consommation d'énergie pour le stockage de données périmées

On peut faire mieux !

### ≡ déçibelles

## ACCES

### - Se connecter à Décibelles Data via l'entrée « Saisie et sélection »

- Cliquer sur le bordereau « Fêtes et manifestations » ou FMA

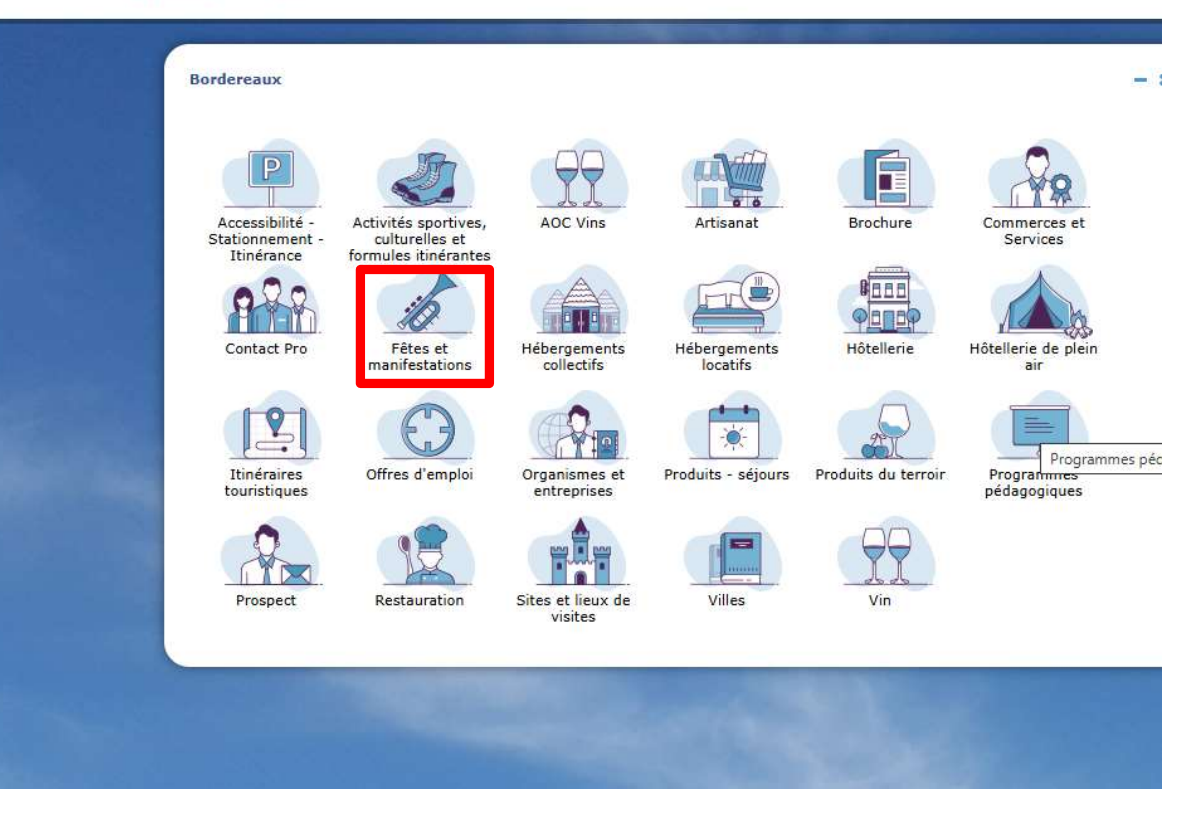

## Sélectionner les offres passées

| 1 - Dans la agge listing du bardereau sélectionner                                                                                                    | ≡ déçibell <sup>es</sup>                                                      | Saisie et Sélection > Fêtes et manifestations                                                                                                 |           |
|----------------------------------------------------------------------------------------------------|-------------------------------------------------------------------------------|----------------------------------------------------------------------------------------------------|-----------|
| un profil de droit d' « AJOUT-SUPPRESSION »<br>reconnaissable par le sigle <b>+</b>                                                                                                    | Q Mes recherches enregistrées •<br>Critères avancés •                         | + Ajout-Supp Offices ADT21                                                                                                    | Lieu prir |
| 2 - Vérifier la présence du champ « DATES » dans la<br>zone de recherche (zone bleue)                                                                                                    | t_Dates<br>Du                                                                 | Résistances                                                                                                    | NOCID     |
| 3 – Si le champ est absent du moteur de recherche,<br>ajouter le  en suivant les étapes suivantes :                                                                                        |                                                                               | Gérer les filtres                                                                                                    |           |
| - Cliquer sur le menu secondaire, identifié à droite<br>avec les 3 petits points verticaux.                                                                                                | :                                                                             | Fêtes et manifestations   Système  MA MANIFESTATION                                                                                           |           |
| <ul> <li>Sélectionner « Gérer les filtres »</li> <li>Rechercher le champ « Dates ».</li> <li>(Pour rappel il se trouve dans l'onglet<br/>Caractéristiques rubriques Dates de la</li> </ul> | Gérer les colonnes<br>Supprimer les tris<br>Mode édition<br>Gérer les filtres | <ul> <li>CARACTERISTIQUES</li> <li>Dates</li> <li>Dates</li> <li>Heure ouvert 1</li> <li>Heure fermeture 1</li> <li>Heure ouvert 2</li> </ul> |           |
| manifestation)                                                                                                    | Réinit. la recherche<br>Ajouter au panier<br>Retirer du panier                | Heure fermeture 2<br>Jour fermeture<br>Ouvert le lundi                                                                                        |           |
| recherche, il peut mettre quelques secondes à s'activer).                                                                                                    | Tout retirer du panier<br>Version classique                                   | Ouvert le mardi Ouvert le mercredi Annuler Valider                                                                                            |           |
|                                                                                                    |                                                                               |                                                                                                    |           |

## Sélectionner les offres passées

#### 3 – Une champ le champ disponible à la saisie rechercher dans un intervalle de dates

Le listing se met à jour automatiquement et affiche le nombre d'offres correspondant à la recherche (Oui... 357 offres remontants à 2022 !)

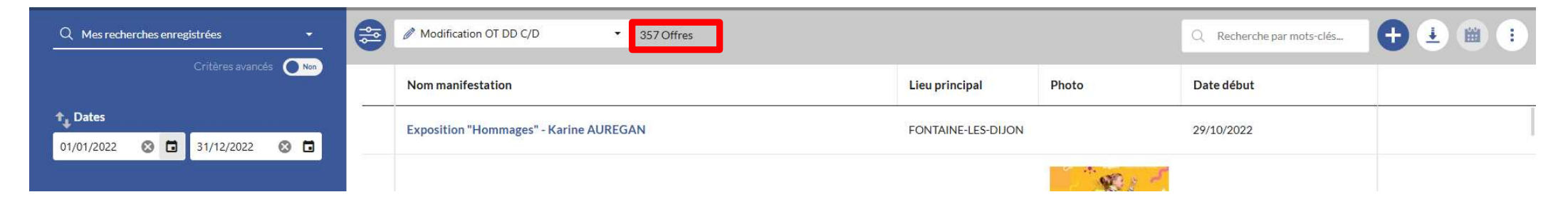

#### ATTENTION : Certaines offres sont paramétrées avec des <u>DATES RECURRENTES !</u> (comme les marchés hebdomadaires qui ont lieu tous les X temps)

#### <u>Avant de procéder à leur suppression, vérifier qu'elles ne contiennent pas de dates actuelles</u>

Un moyen simple est d'ajouter le champ DATE DE DEBUT dans les colonnes visibles du listing. Si plusieurs dates sont saisies, elles apparaîtront. Pour ce faire suivez la méthode suivante :

- Menu secondaire (bouton avec les 3 points verticaux à droite)
- Cliquer sur « Gérer les colonnes »
- Sélectionner le champ DATES
- Positionner la colonne afin de la rendre visible par une action de glisser déposer

## Sélectionner les offres passées

Vous devriez arriver à un affichage de ce type : (Le cadre rouge vous montre comment s'affiche une offre avec plusieurs dates de renseignées)

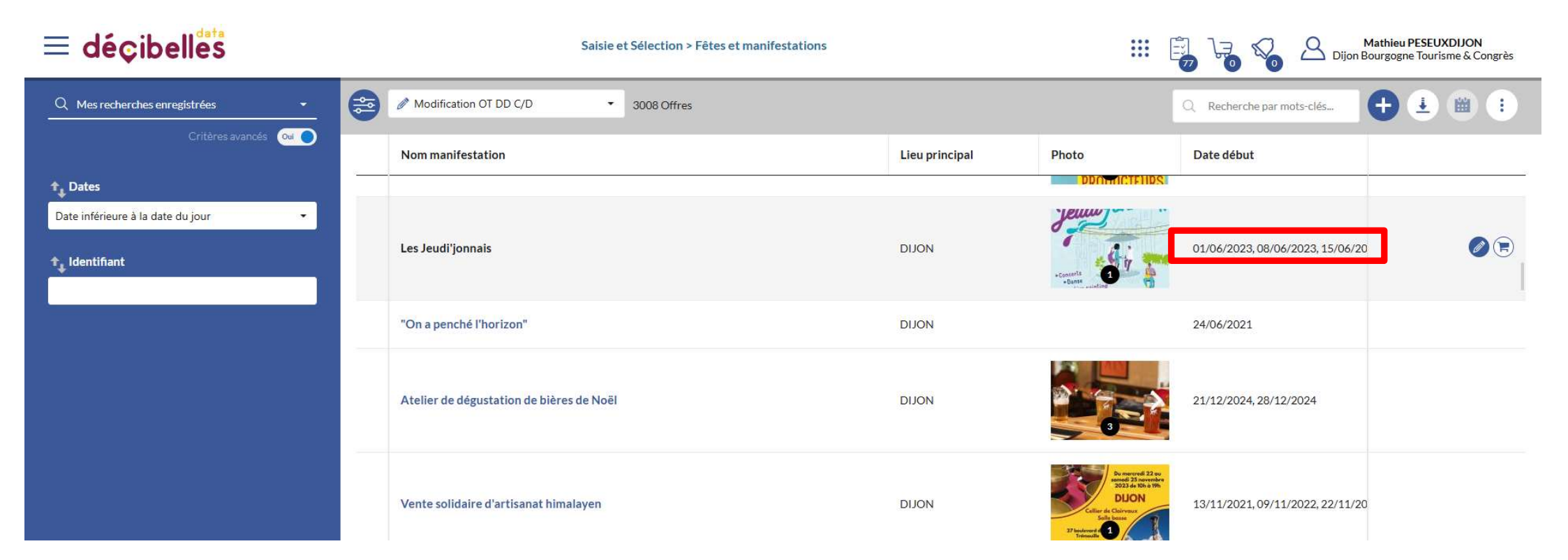

# Supprimer les offres

Une fois la recherche terminée,

vous pouvez procéder à la suppression individuelle des offres en cliquant sur le sigle 🍙

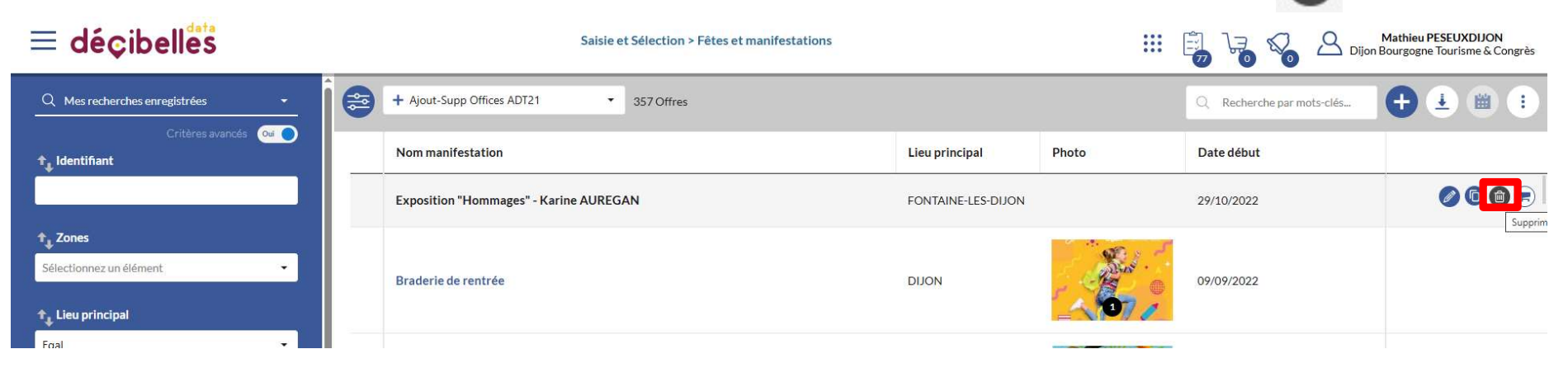

Ou procéder à la suppression de toutes les offres visibles par les filtres activés dans votre moteur de recherche en suivant les étapes suivantes :

- « Menu secondaire »

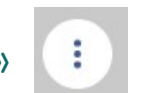

- Cliquer sur « Supprimer les offres »

Astuce : ll est préférable de faire des petites sélections afin de faciliter les vérifications d'une part, mais également de ne pas surcharger les serveurs avec des requêtes trop volumineuses qui risquent de prendre beaucoup de temps.

# Oups... J'ai supprimé ce qu'il ne fallait pas ! 🤪

1

0

Réactiver

L'action SUPPRIMER LES OFFRES, n'est pas une véritable suppression. Il s'agit en l'état plutôt d'un ARCHIVAGE avai 🔳 Ш une suppression définitive automatisée.

Il vous est possible de les récupérer individuellement ou collectivement. Voici comment faire :

1 – Dans la page listing du bordereau, sélectionner un pro de droit d' « AJOUT-SUPPRESSION » reconnaissable par le sigle 🕂

2 - Vérifier la présence du champ « OFFRES SUPPRIMEES » dans la zone de recherche (zone bleue)

3 – Si le champ est absent du moteur de recherche, ajouter le en suivant les étapes suivantes :

- Cliquer sur le menu secondaire, identifié à droite avec les 3 petits points verticaux.

Sélectionner « Gérer les filtres »

- Rechercher le champ « Offres supprimées ». (Pour rappel il se trouve dans l'onglet Système)

- Valider (Le champ va s'indexer dans le moteur de recherche, il peut mettre quelques secondes à s'activer).

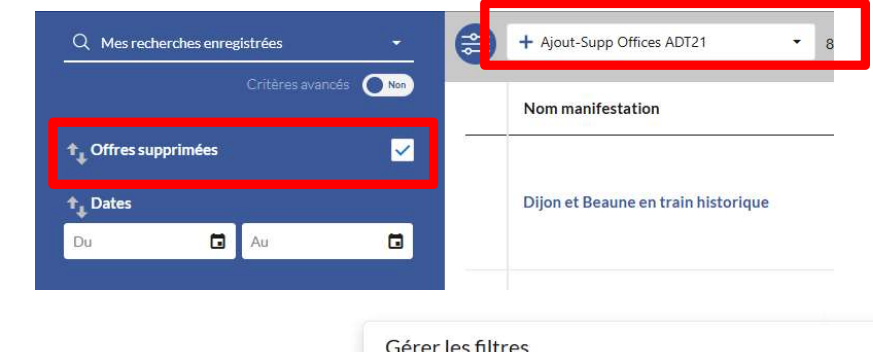

|                                                          | Q. Recherche                                                                                                    |  |
|----------------------------------------------------------|----------------------------------------------------------------------------------------------------|--|
| Gérer les colonnes<br>Supprimer les tris<br>Mode édition | <ul> <li>Fêtes et manifestations</li> <li>Système         <ul> <li>Identifiant</li> <li>Date de création</li> <li>Date de modification</li> <li>Zones</li> </ul> </li> </ul> |  |
| Gérer les filtres                                        | Traduction                                                                                                    |  |
| Réinit. la recherche                                     | ✓ Offres supprimées                                                                                                    |  |
| Tout réactiver                                           | MA MANIFESTATION     CARACTERISTIQUES                                                                                                    |  |
| Version classique                                        | COORDONNEES ET ACCUEIL  INFOS COMPLEMENTAIRES  INFOS COMMERCIALES  Annuler Valider                                                                                           |  |

# Oups... J'ai supprimé ce qu'il ne fallait pas ! 🌝

L'action SUPPRIMER LES OFFRES, n'est pas une véritable suppression. Il s'agit en l'état plutôt d'un ARCHIVAGE avant une suppression définitive automatisée.

Il vous est possible de les récupérer individuellement ou collectivement. Voici comment faire :

4 – Procéder à la recherche de l'offre ou des offres que vous souhaitez réactiver en utilisant le moteur de recherche.

5 – Pour réactiver une offre individuellement, aller au bout de la ligne correspondant à votre offre et cliquer sur le symbole

- $\rightarrow$  Une confirmation vous est demandée : 🕑 😣
- 6 Pour réactiver plusieurs offres en même temps :
  - Réaliser votre sélection via le moteur de recherche
  - Cliquer sur le menu secondaire 🔅
  - Sélection l'entrée « TOUT REACTIVER »

ATTENTION : Il n'y a pas de confirmation pour une réactivation multiple ! Soyez sûr de ce que vous réactivez !

7 – Un message de confirmation s'affiche en haut à droite de votre écran.

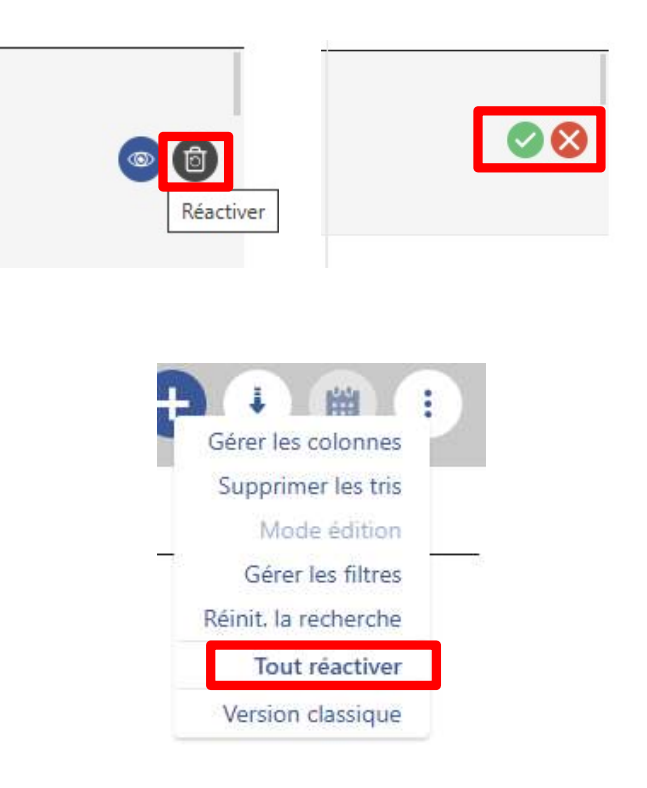

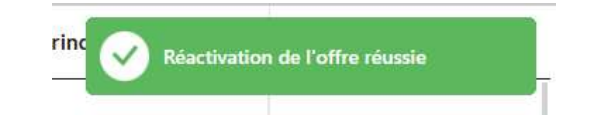

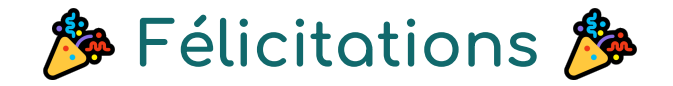

### vous avez réalisé un pas de plus dans le nettoyage de Décibelles Data !

C'est long et fastidieux, nous en avons conscience, mais le jeu en vaut la chandelle.

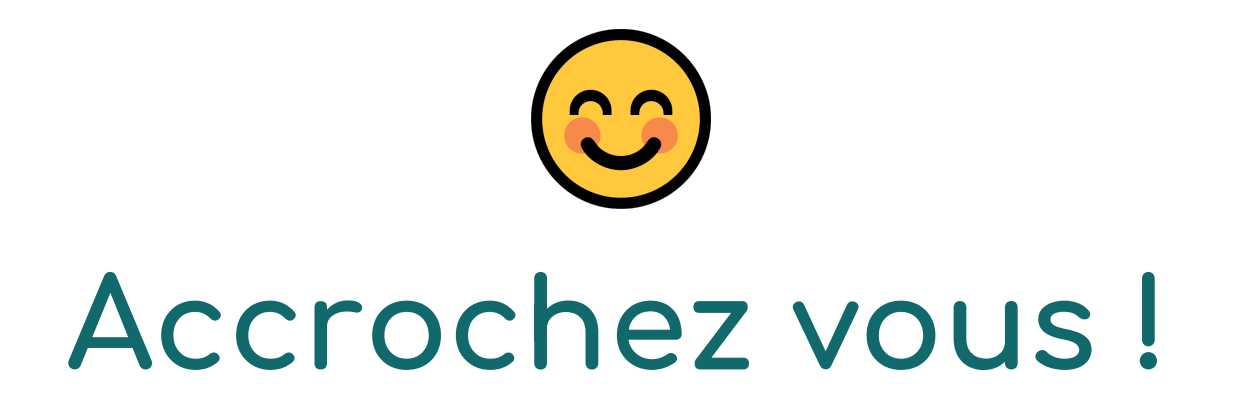